# 

- 1 STOP The STOP key will stop any currently running Scheduled watering Cycle, Manual Cycle, Test Cycle, Manual Special Sequence or Master Valve override.
- 2 MANUAL The MANUAL key will perform Manual Water, Test, Master Valve Override and Manual Special Sequence.
- **3** NO WATER The NO WATER key will turn the controller Off and set No Water Days.
- 4 ? The ? key is used to access the controller Help screens.
- 5 ENGLISH / ESPANOL The ENGLISH / ESPANOL key allows you to toggle the displayed text between English and Spanish.
- **6 BACK** The BACK key will go back to the previous screen.

- **7 MAIN MENU** The MAIN MENU key is used to access the different program features of the controller.
- 8 MENU KEYS MENU keys select the different features of commands in the different screens and are adjacent to the left and right side of the controller's display screen. The text in the screen will point towards the MENU key that needs to be pressed.
- 9 LEFT / RIGHT ARROW KEYS The LEFT / RIGHT ARROW keys move the highlighted cursor around the different screens when setting up or editing the controller's features and options.
- **10** PLUS / MINUS KEYS The PLUS / MINUS keys increase or decrease values or answer Yes or No questions in the different screens.

making water work

since 1986

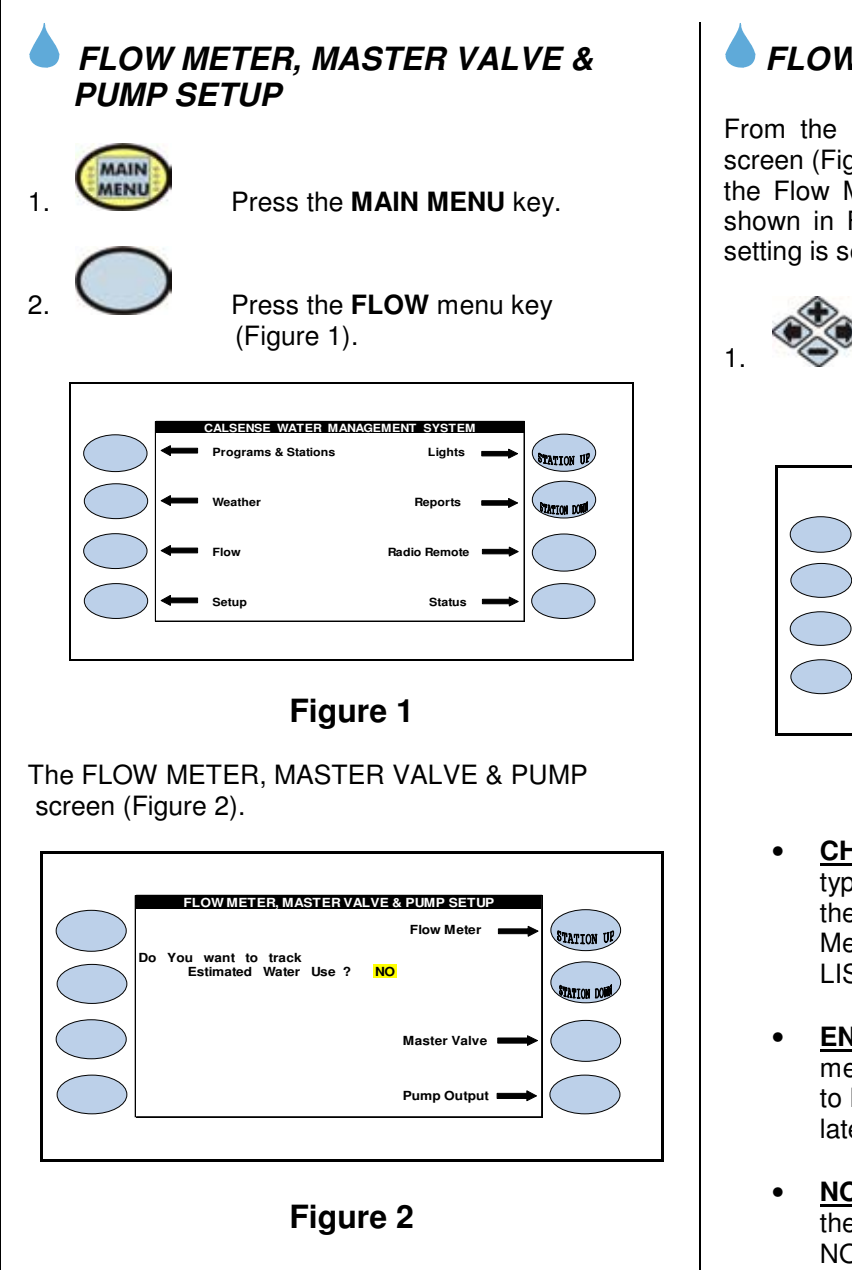

### ESTIMATED WATER USE

The Estimated Water Use setting is set to NO only if there is no flow meter installed, and you want to track estimated water usage, change the setting to YES, return to the Station Programming screen and set the flow rate for each station (the flow rate setting appears on the Station Programming screen only when the Estimated Water Use setting is set to YES).

# FLOW METER SETUP

From the Flow Meter, Master Valve & Pump Setup screen (Figure 2), press the FLOW METER Menu Key, the Flow Meter screen will appear (It will appear as shown in Figure 3 only after the Flow Meter In Use setting is set to YES).

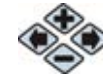

Press the blue **ARROW** key to move the cursor to the desired setting, the three settings are described below.

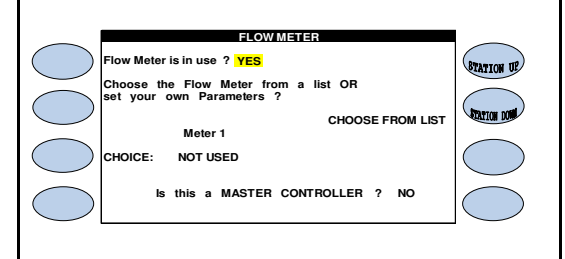

### Figure 3

- CHOOSE FROM LIST: The first setting is the type of flow meter installed on the system. If the flow meter is a standard Calsense Flow Meter, leave the setting at CHOOSE FROM LIST (the default setting).
- ENTER OWN PARAMETERS: If the flow meter is a Calsense FMBX, change the setting to ENTER OWN PARAMETERS (described later on in this section).
- NOT USED: The next setting is the model of the flow meter installed (the default setting is NOT USED). The list of choices are shown in Figure 4.

| MODEL NUMBER                                        | SIZE                                                                                                    |
|-----------------------------------------------------|----------------------------------------------------------------------------------------------------|
| FM-1<br>FM-1B<br>FM-1.25B<br>FM-1.5<br>FM-2<br>FM-3 | 1"PLASTIC FLOW METER1"BRASS FLOW METER1 1/4"BRASS FLOW METER1 1/2"PLASTIC FLOW METER2"PLASTIC FLOW METER3"PLASTIC FLOW METER |

Figure 4

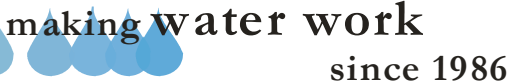

# ZY CALSENSE ®

**Note:** Most Calsense Controllers are connected to only one flow meter, which is why the choice of flow meter model heading in the example screens shows only Meter 1. If the controller has the (-F) option installed (use of multiple flow meters), there will be three headings, Meter 1, Meter 2 and Meter 3, and a choice of model for each flow meter installed.

 The MASTER CONTROLLER setting will appear with NO selected (as shown in Figure 3). In most cases this setting will not change. If a system has multiple controllers on a single mainline, and more than one controller has to irrigate at the same time, one controller is designated as the master controller (and is connected to a Calsense flow meter). All other controllers have flow meter monitoring disabled. The job of the master controller is to continuously monitor for mainline breaks, no other flow monitoring features will be enabled for the master controller.

If the flow meter installed on the system is a Calsense FMBX, change the Choose Flow Meter setting to ENTER OWN PARAMETERS (the screen will appear as shown in Figure 5).

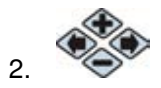

Press the blue **ARROW** key to move the cursor to the **CHOOSE FROM LIST** Menu key.

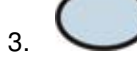

Press the PLUS or MINUS key to change it to read ENTER OWN PARAMETERS.

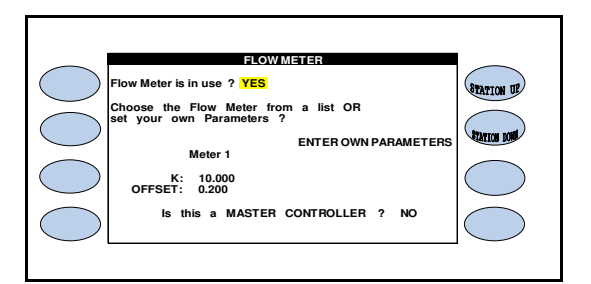

### Figure 5

**Note:** The two settings that must be set are the K value and the Offset. Follow the instructions that are in the Specifications Section of this manual, or call Calsense at 1-(800)-572-8608 for assistance.

# FLOW METER SETTINGS

After the flow meter has been enabled at the Flow Meter screen as described on the previous page,

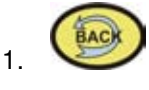

2.

Press the **BACK** key to return to the Flow Meter, Master Valve & Pump screen (Figure 6).

It will appear with four new Menu key choices. These are the flow meter settings, and are available only after a flow meter has been enabled (note that the Estimated Water Use setting is no longer available as described previously).

| - | Limit / Learned | Flow Meter   | -        | STATION UP   |
|---|-----------------|--------------|----------|--------------|
| - | Delay Time      |              |          | STATION DONN |
| - | Alert Actions   | Master Valve | <b>→</b> |              |
|   | Mainline Break  | Pump Output  |          |              |
|   |                 |              |          |              |

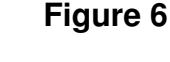

Press the **LIMIT** / **LEARNED** Menu key, the learned or Limit screen will appear (as shown Figure 7). Using learned mode is recommended (the default setting).

<u>Note:</u> You will always want to learn the station flow rates prior to selecting the LIMIT Mode, or use the LIMIT mode if the Flow rate for each station is already known.

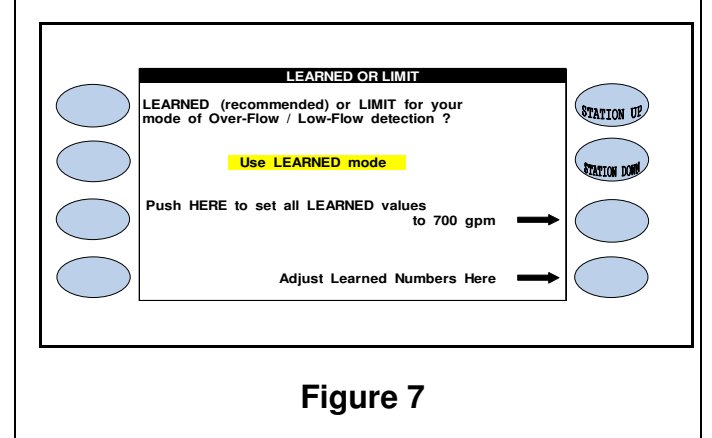

making water work

since 1986

#### FLOW METER SETUP

**ZY** CALSENSE ®

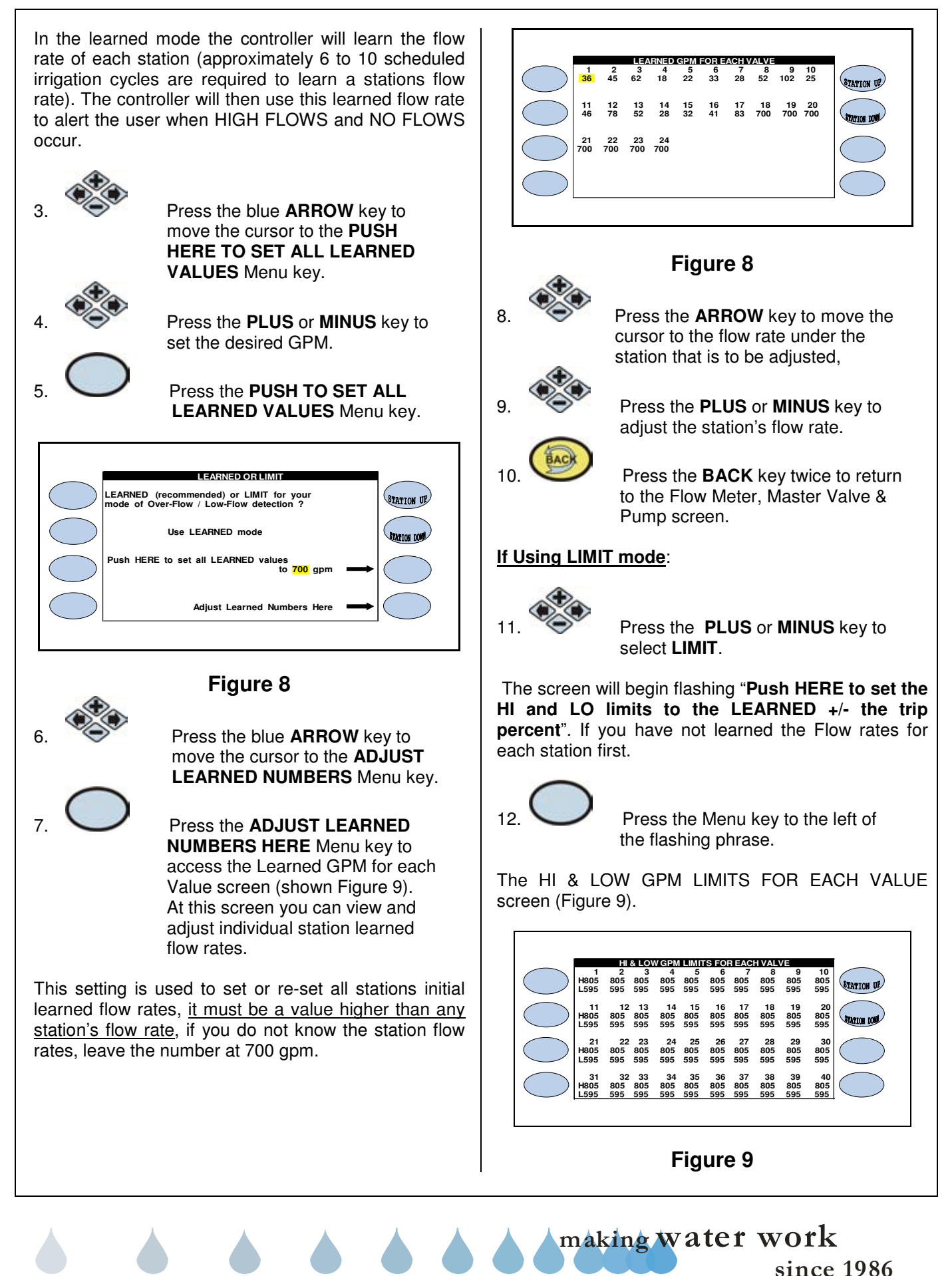

The Hi and Low limits will show based on the trip percent for each valve.

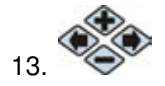

Press the blue **ARROW** key to move the cursor to the desired valve setting.

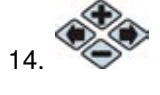

Press the **PLUS** or **MINUS** key to adjust the setting number.

**Note:** If the Station flow rates have already been learned. You can adjust the individual station HI and LOW rates by pressing the **ADJUST LIMIT NUMBERS HERE** Menu key and follow steps 13 and 14.

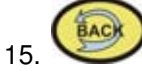

Press the **BACK** key.

The FLOW METER, MASTER VALVE & PUMP screen (Figure 10).

|           |            | FLOW METER, MASTER \     | ALVE & PUMP SET | UP            |             |
|-----------|------------|--------------------------|-----------------|---------------|-------------|
|           | $\bigcirc$ | Limit / Learned          | Flow Meter      | $\rightarrow$ | STATION UP  |
|           | $\bigcirc$ | Delay Time               |                 |               | STATION DOM |
|           | $\bigcirc$ | Alert Actions            | Master Valve    |               | $\bigcirc$  |
|           | $\bigcirc$ | Mainline Break           | Pump Output     |               | $\bigcirc$  |
|           |            |                          |                 |               |             |
|           |            | Figu                     | re 10           |               |             |
|           | $\bigcap$  |                          |                 |               |             |
| 16        |            | Press the D              | ELAY TIN        | <b>IE</b> Me  | enu key.    |
|           |            |                          |                 | _             |             |
| Th        | e DELA     | Y TIME & TRIP F          | PERCENT         | scre          | en          |
| (⊢i       | gure 11    | ).                       |                 |               |             |
|           |            |                          |                 |               |             |
|           |            | DELAY TIME & T           |                 |               |             |
|           |            | Delay Time is in seconds |                 |               | STATION IP  |
|           |            |                          | Delay<br>Time   | Trip<br>%     | CALLON US   |
|           | $\bigcirc$ | PROG A                   | 120<br>120      | 15%<br>15%    | STATION DOM |
|           |            | PROG CPROG D             | 120             | 15%<br>15%    |             |
|           | $\bigcirc$ | PROG E<br>DRIP 1         | 120<br>120      | 15%<br>15%    | $\bigcirc$  |
|           | $\bigcirc$ | DRIP 2                   | 120             | 15%           |             |
|           | $\bigcirc$ |                          |                 |               | $\bigcirc$  |
|           |            |                          |                 |               |             |
|           | L          |                          |                 |               |             |
| Figure 11 |            |                          |                 |               |             |
| Figure 11 |            |                          |                 |               |             |
|           |            |                          |                 |               |             |
|           |            |                          |                 |               |             |
|           |            |                          |                 |               |             |
|           |            |                          |                 |               |             |

The default setting for each program is a 120 second delay time and a 15% trip percentage setting.

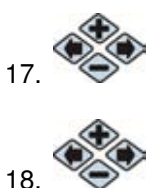

Press the blue **ARROW** keys to move the cursor to the desired setting.

Press the **PLUS** or **MINUS** key to change the setting.

Each program can be independently set with a delay time of 15 to 1,800 seconds and a trip percentage of 1 to 99 percent.

**DELAY TIME:** The amount of time the controller waits after activating a valve before taking a flow reading. This allows for an accurate flow reading, by giving time for air to be flushed from piping and the previous valve to shut down. The only restriction is that the flow delay time should not be longer than a station's run time. **TRIP PERCENT**: Is the amount of increase above the learned flow rate at which the controller will alert the user to a HIGH FLOW.

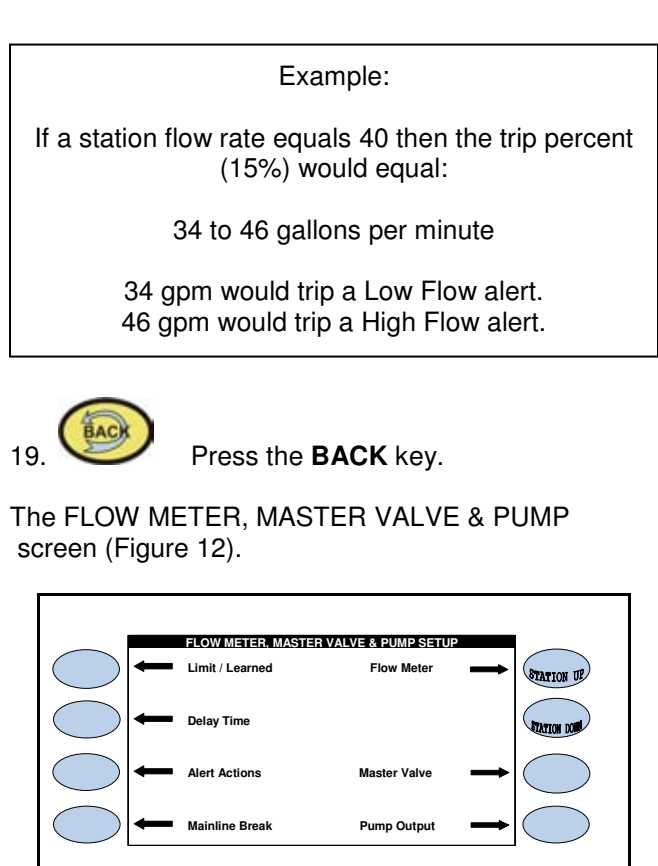

Figure 12

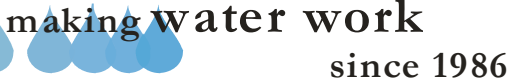

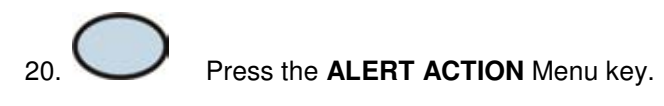

The ALERT ACTIONS screen (Figure 13).

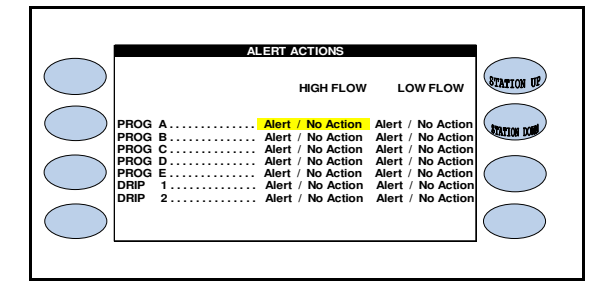

Figure 13

The Alert Actions setting defaults with Alert / No Action set for all programs. There are three possible settings:

- <u>Alert / No Action</u>: An alert is displayed on the screen but the valve continues to irrigate.
- <u>Alert / Shut-Off:</u> An alert is displayed on the screen and the value is shut down.
- **<u>No Alerts</u>**: No alert is displayed and the valve continues to irrigate.

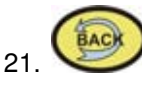

Press the BACK key.

The FLOW METER, MASTER VALVE & PUMP screen (Figure 14).

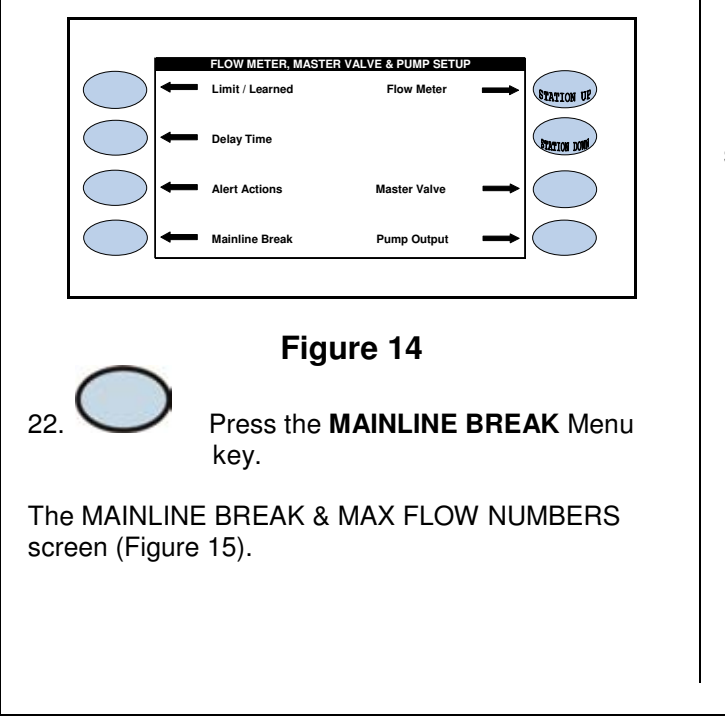

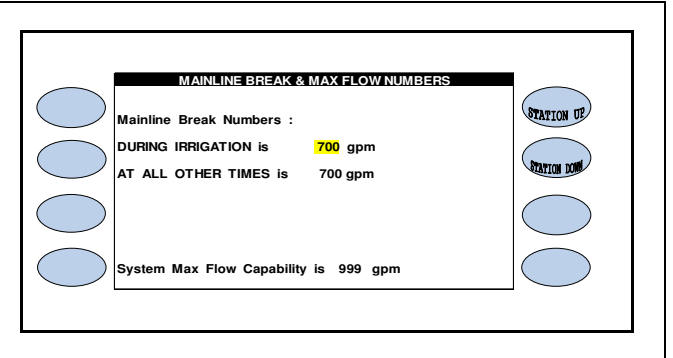

### Figure 15

The default mainline break number will be set at 700 gpm. The "During Irrigation" number is the mainline break number used while the controller is irrigating, the All Other Times number is the mainline break number used when the controller is not irrigating. A typical mainline break setting might be slightly more than twice the flow rate of the highest flowing valve on the system.

The max Flow Capacity setting is the maximum flow capacity of the system's water meter. If multiple valves are irrigating at the same time and the flow rate is exceeded, the controller will turn off a valve(s) until the flow rate is below the maximum capacity setting. It will turn the valve back on and continue irrigating at a later time.

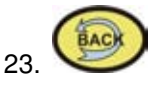

Press the **BACK** key to return to the Flow Meter, Master Valve & Pump screen (shown Figure 16).

# MASTER VALVE

From the Flow Meter, Master valve & Pump Setup screen (Figure 16).

|    |                                        |   | FLOW METER, MASTE | R VALVE & PUMP SETUR | • |             |  |  |
|----|----------------------------------------|---|-------------------|----------------------|---|-------------|--|--|
|    | $\bigcirc$                             | - | Limit / Learned   | Flow Meter           | - | STATION UP  |  |  |
|    | $\bigcirc$                             | - | Delay Time        |                      |   | STATION DOM |  |  |
|    | $\bigcirc$                             | - | Alert Actions     | Master Valve         | + | $\bigcirc$  |  |  |
|    | $\bigcirc$                             | - | Mainline Break    | Pump Output          | - | $\bigcirc$  |  |  |
|    |                                        |   |                   |                      |   |             |  |  |
|    | Figure 16                              |   |                   |                      |   |             |  |  |
| 1. | Press the <b>MASTER VALVE</b> Menu key |   |                   |                      |   |             |  |  |

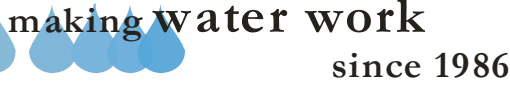

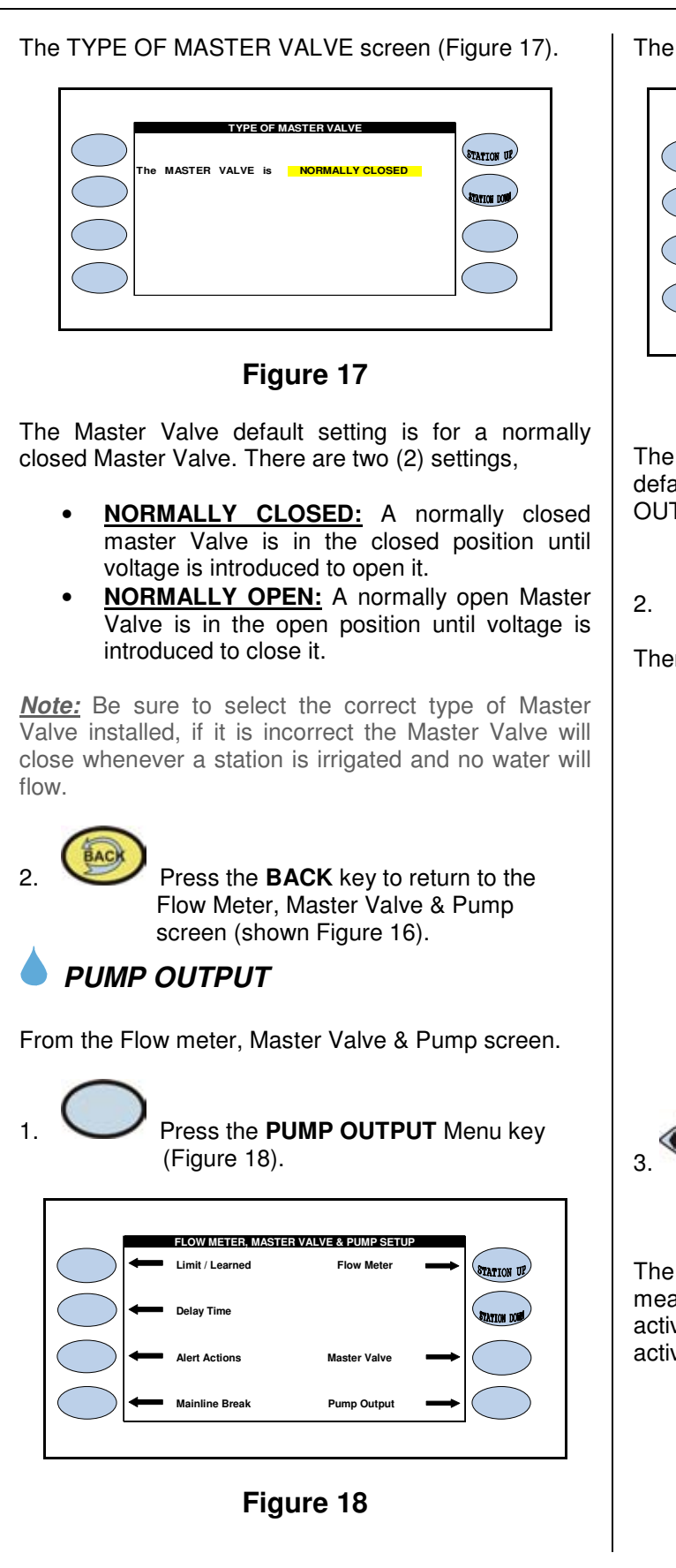

The PUMP OUTPUT OPTIONS screen (Figure 19).

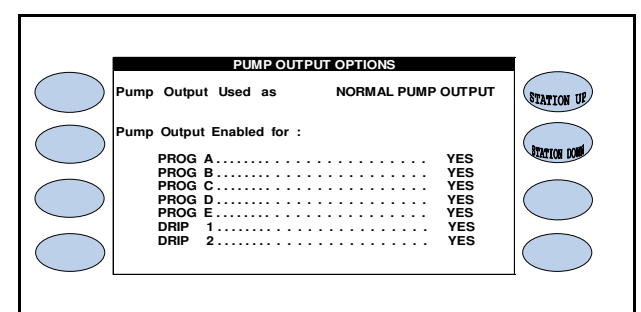

#### Figure 19

The Pump Output Used will be highlighted and the default setting will be set for NORMAL PUMP OUTPUT,

Press the **PLUS** or **MINUS** key.

There are three settings:

- **NORMAL PUMP OUTPUT:** If a pump is installed or if a pump is not installed and the output is used for a special purpose.
- <u>STEADY ALERT LIGHT:</u> If the pump output is to be connected to some type of signaling device such as a steady light to alert the user to a possible problem (e.g MAINLINE BREAK).
- <u>BLINKING ALERT LIGHT:</u> If the pump output is to be connected to some type of signaling device such as a blinking light to alert the user to a possible problem (e.g. MAINLINE BREAK).

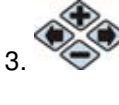

Press the blue **ARROW** keys to move the cursor to the Pump Output Enabled setting.

The default setting is set to **YES** on all programs, this means that the controller's pump output will be activated whenever a station on any program is activated.

making water work

since 1986

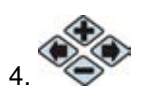

#### Press the **PLUS** or **MINUS** key for any program to Set the Pump Output Enabled setting to **NO**. If the Pump Output Enabled setting is set to **NO** on a program, the pump output will not activate when a station on that program is activated.

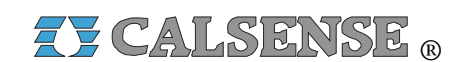

2075 Corte del Nogal, Suite P, Carlsbad CA 92011 1-(800)-572-8608 FAX: 1-(760)-438-2619 www.calsense.com

Stock Number: PG1-FM-D2

Rev. 03/06

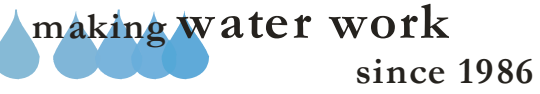